2022年2月10日改訂

# Windows10 PC上への Salome-Meca2018の インストール

一般社団法人オープンCAE学会

## インストール先PC推奨環境

- Windows 10 64 bit
- メモリ 4 GB以上
- ハードディスク空き容量 20 GB以上
- インターネット接続

(動作を保証するものではありません)

## エクスプローラでインストール先フォルダを作成

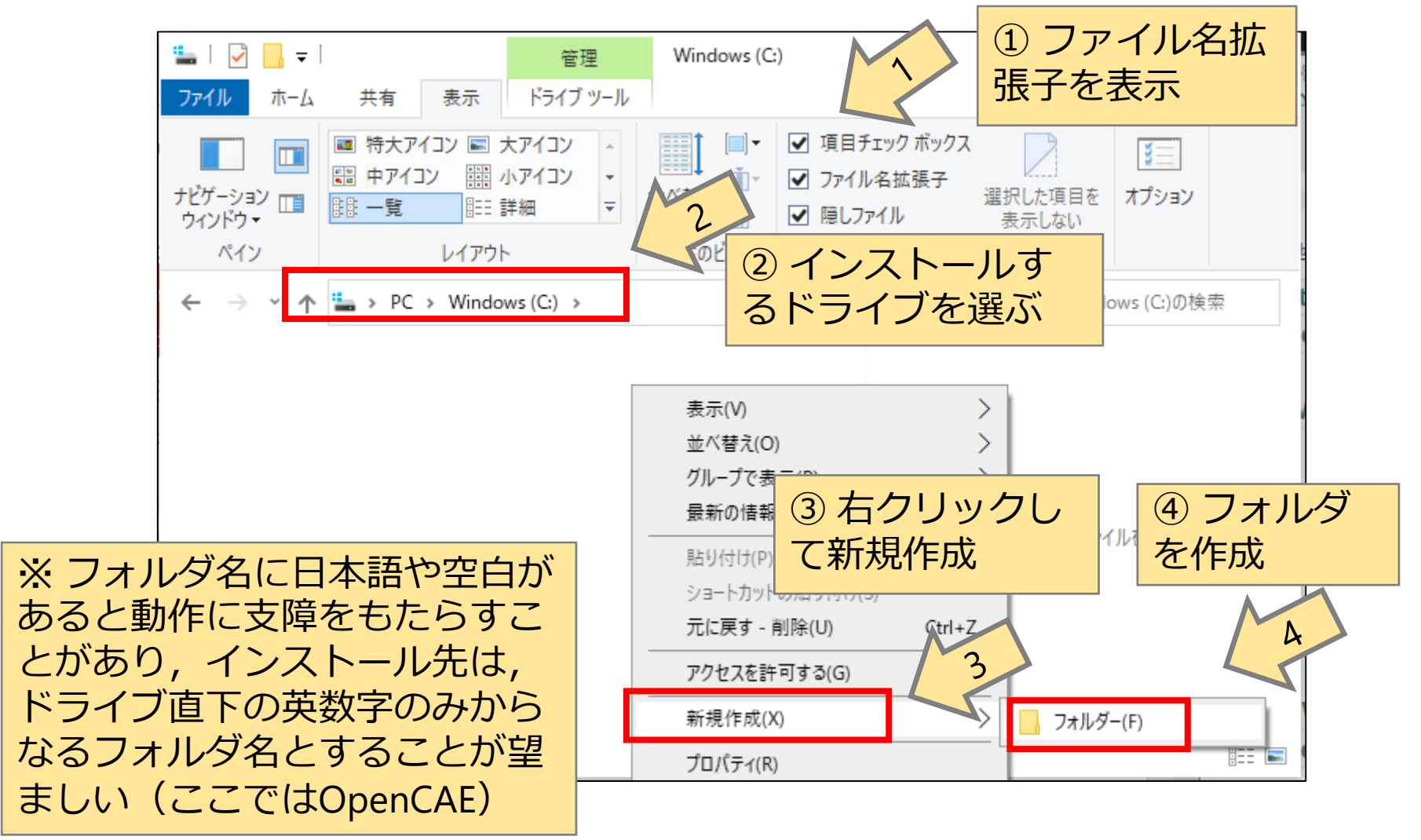

## エクスプローラでインストール先フォルダを作成

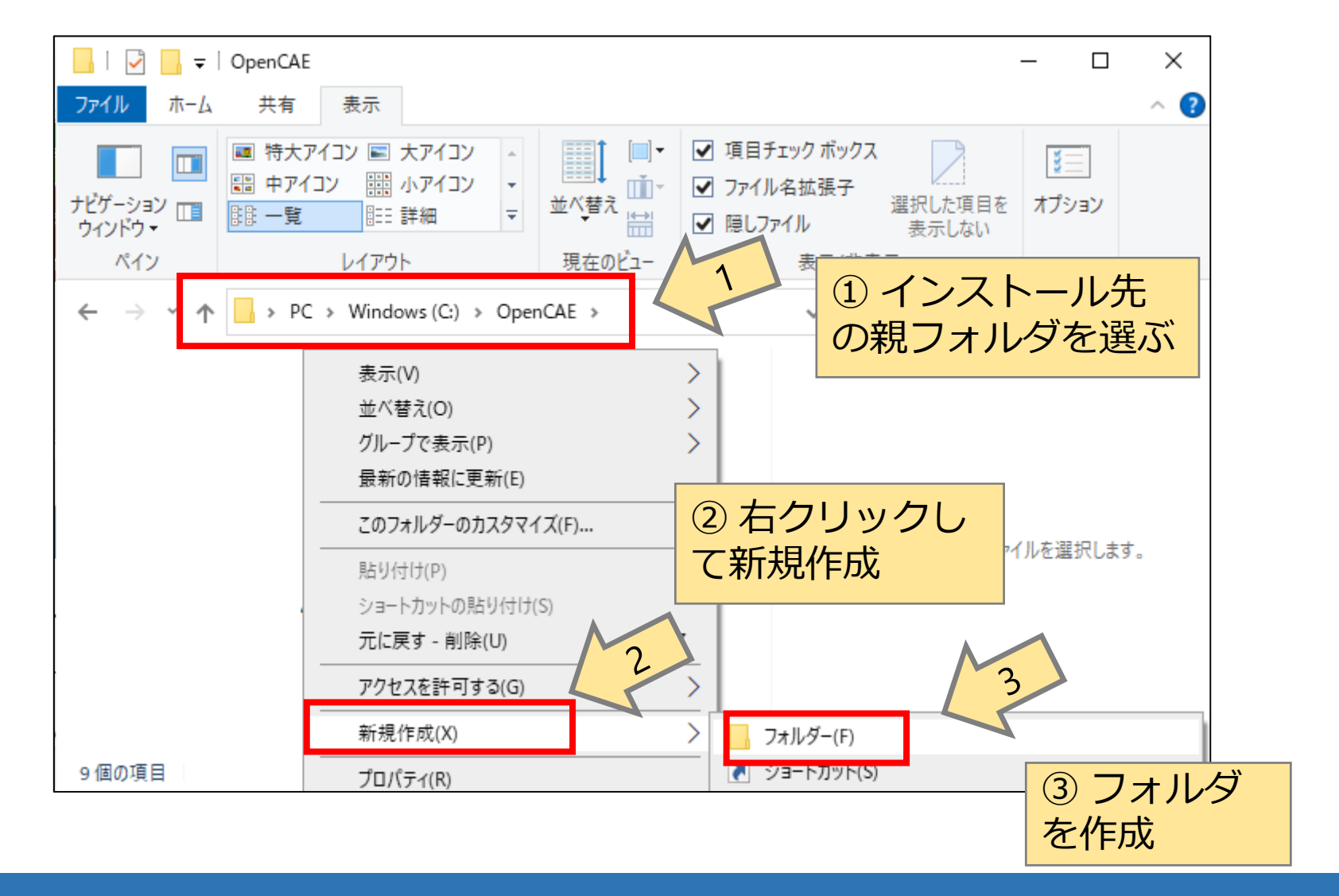

## エクスプローラでインストール先フォルダを作成

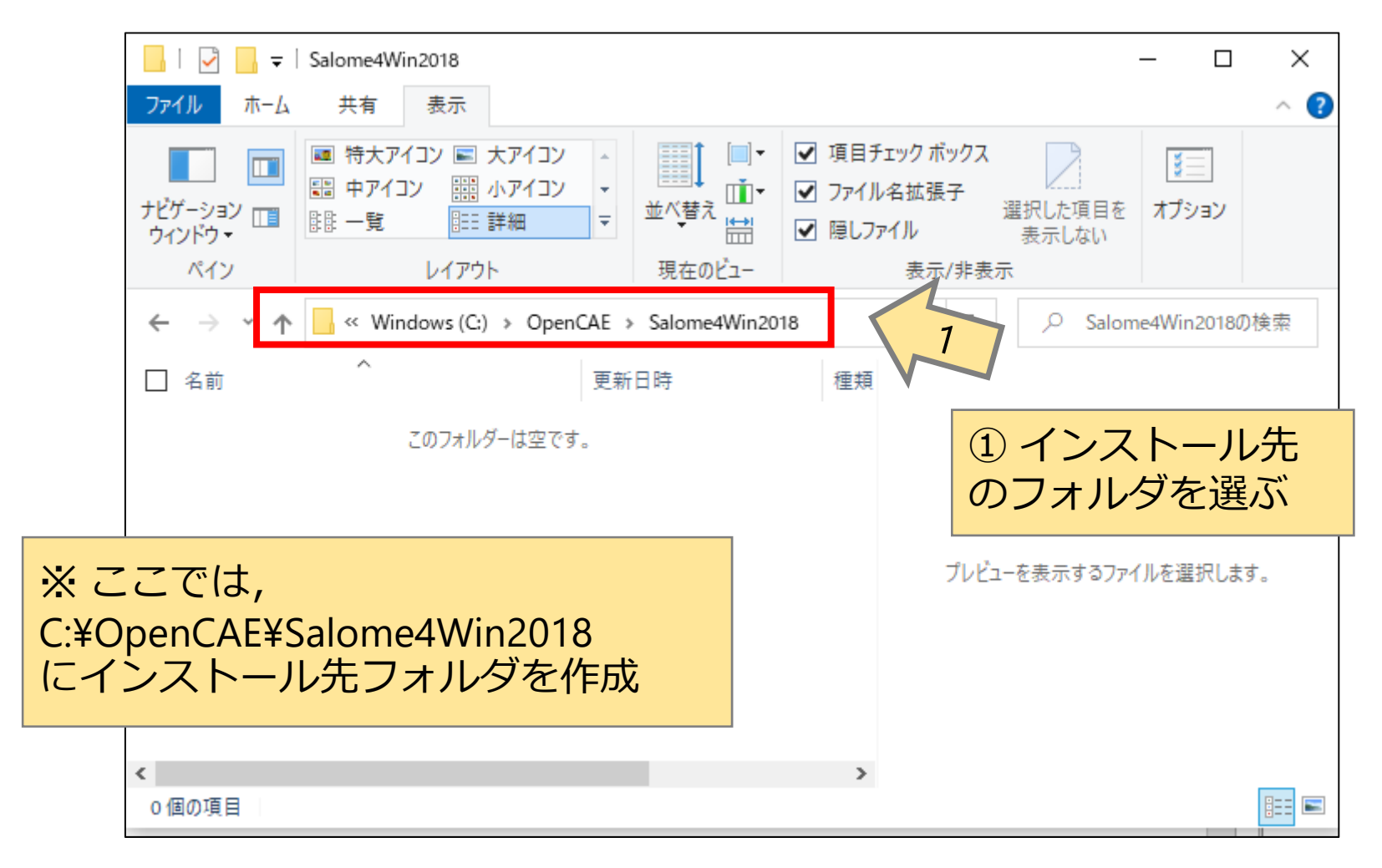

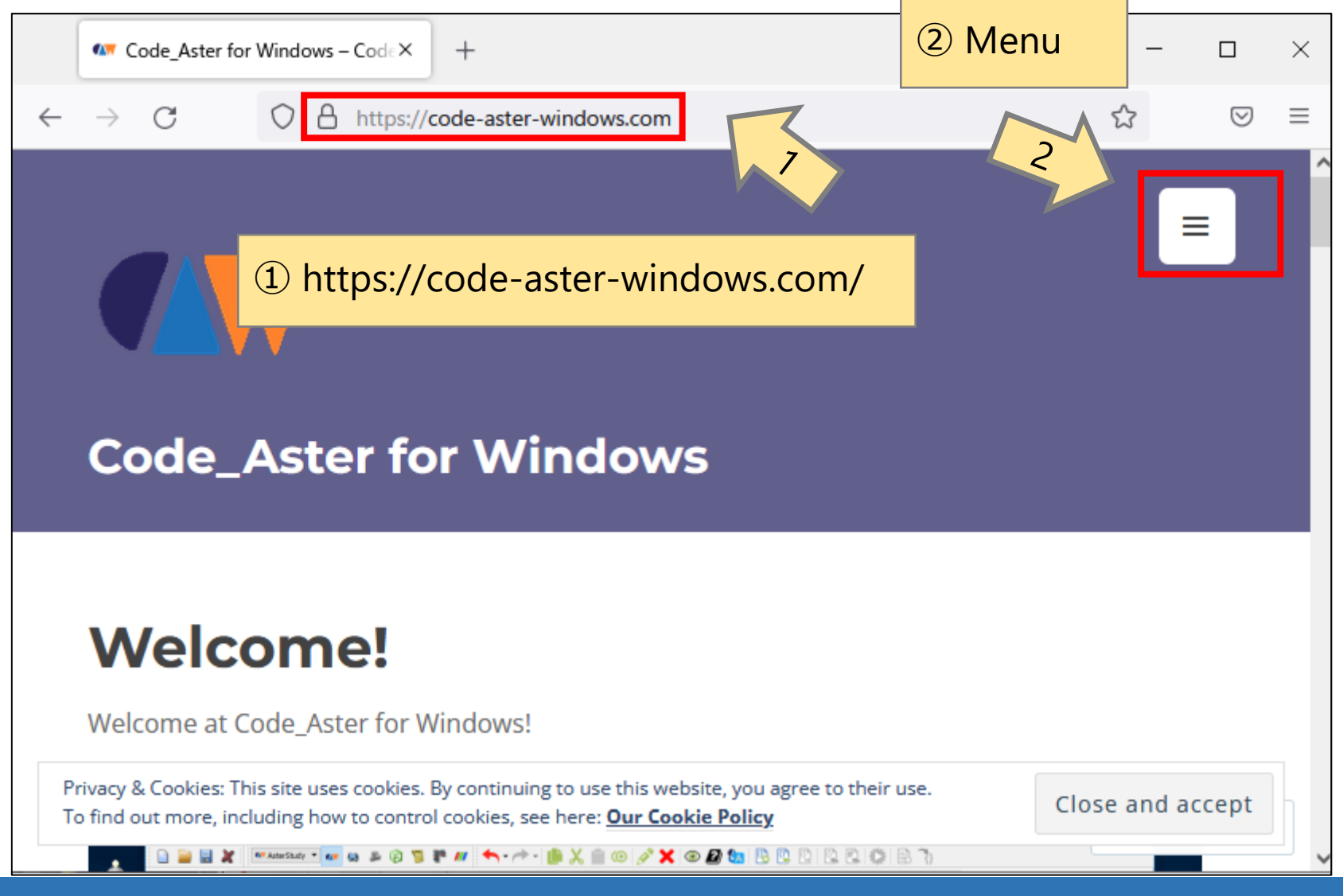

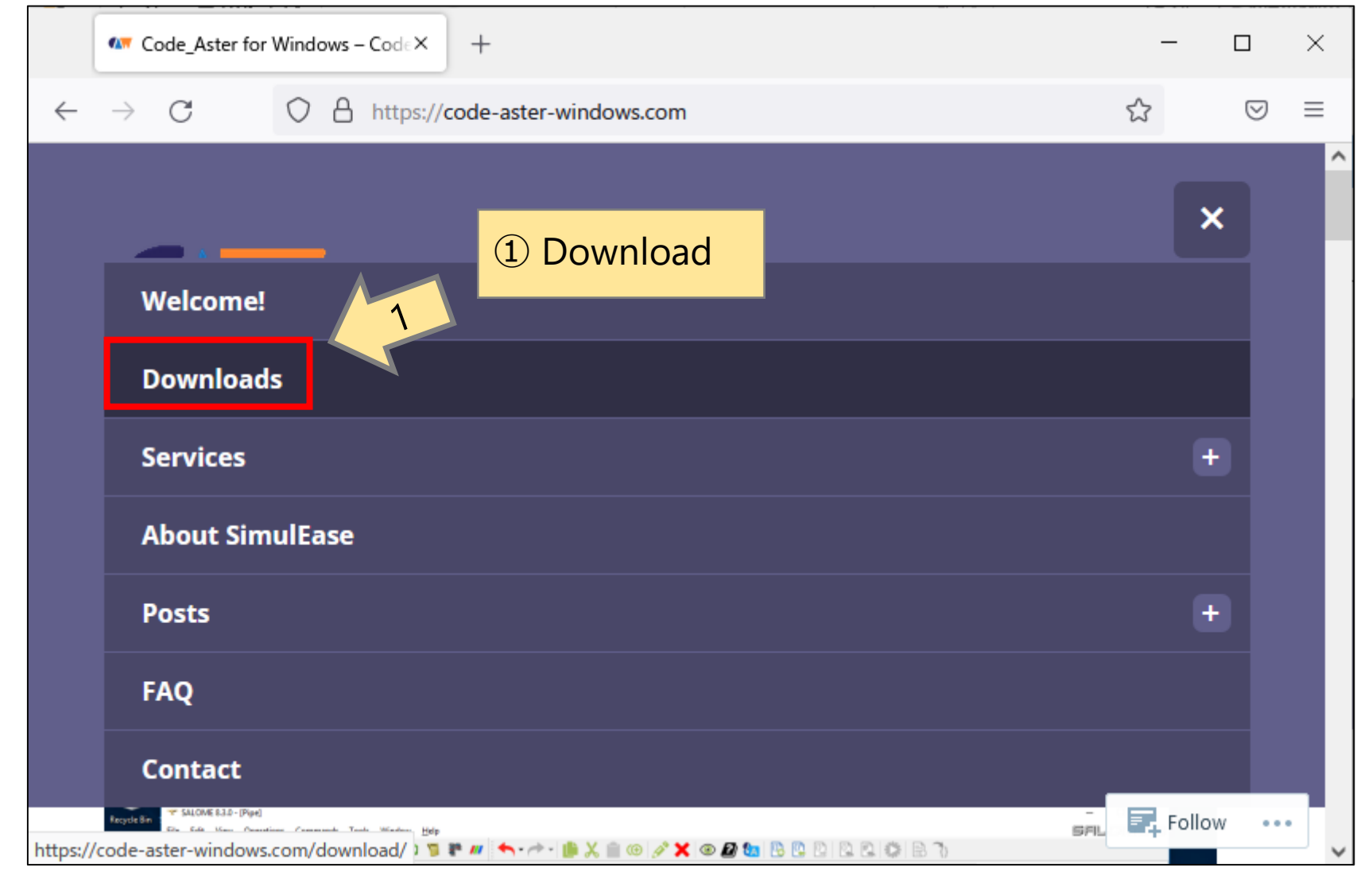

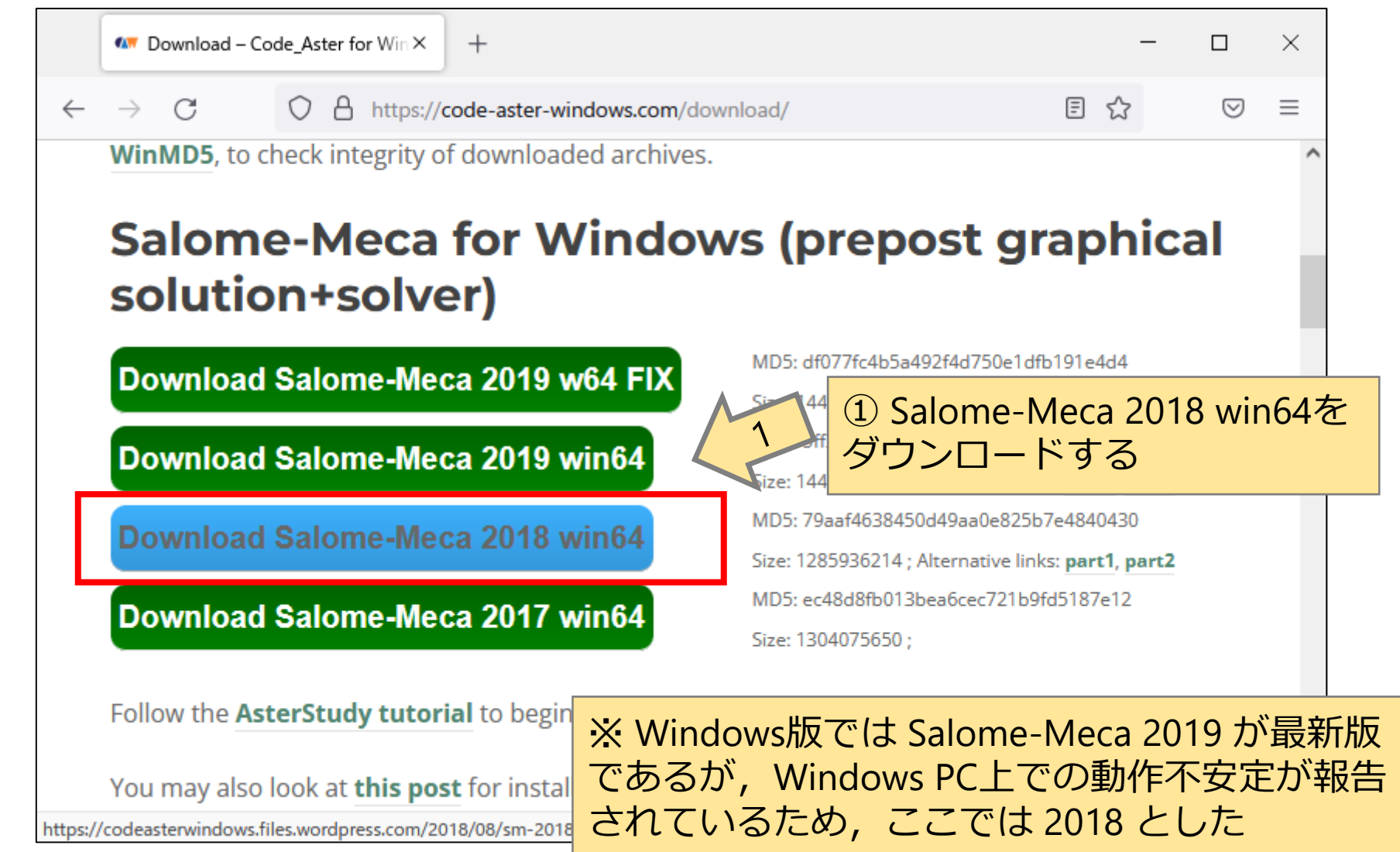

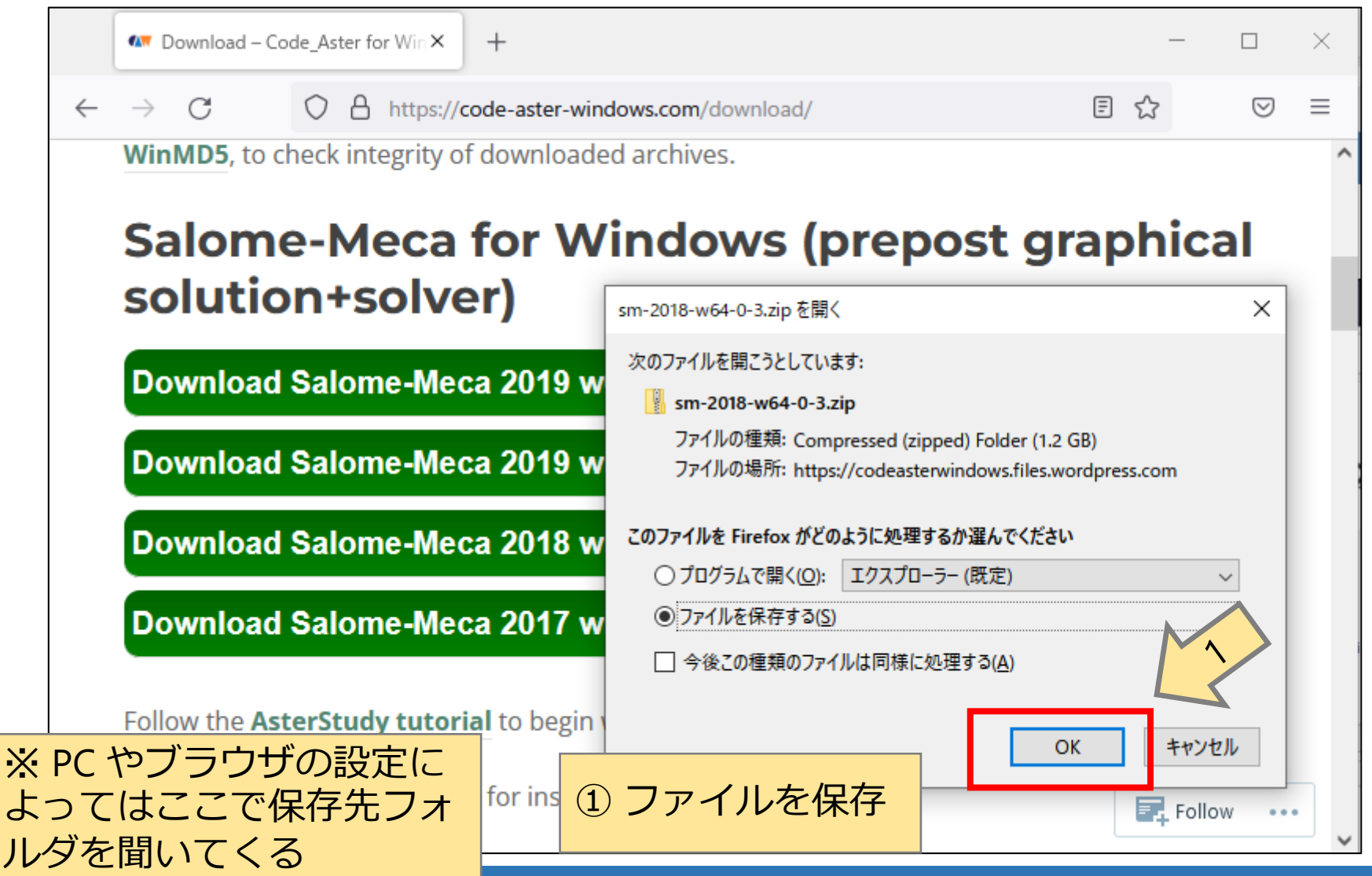

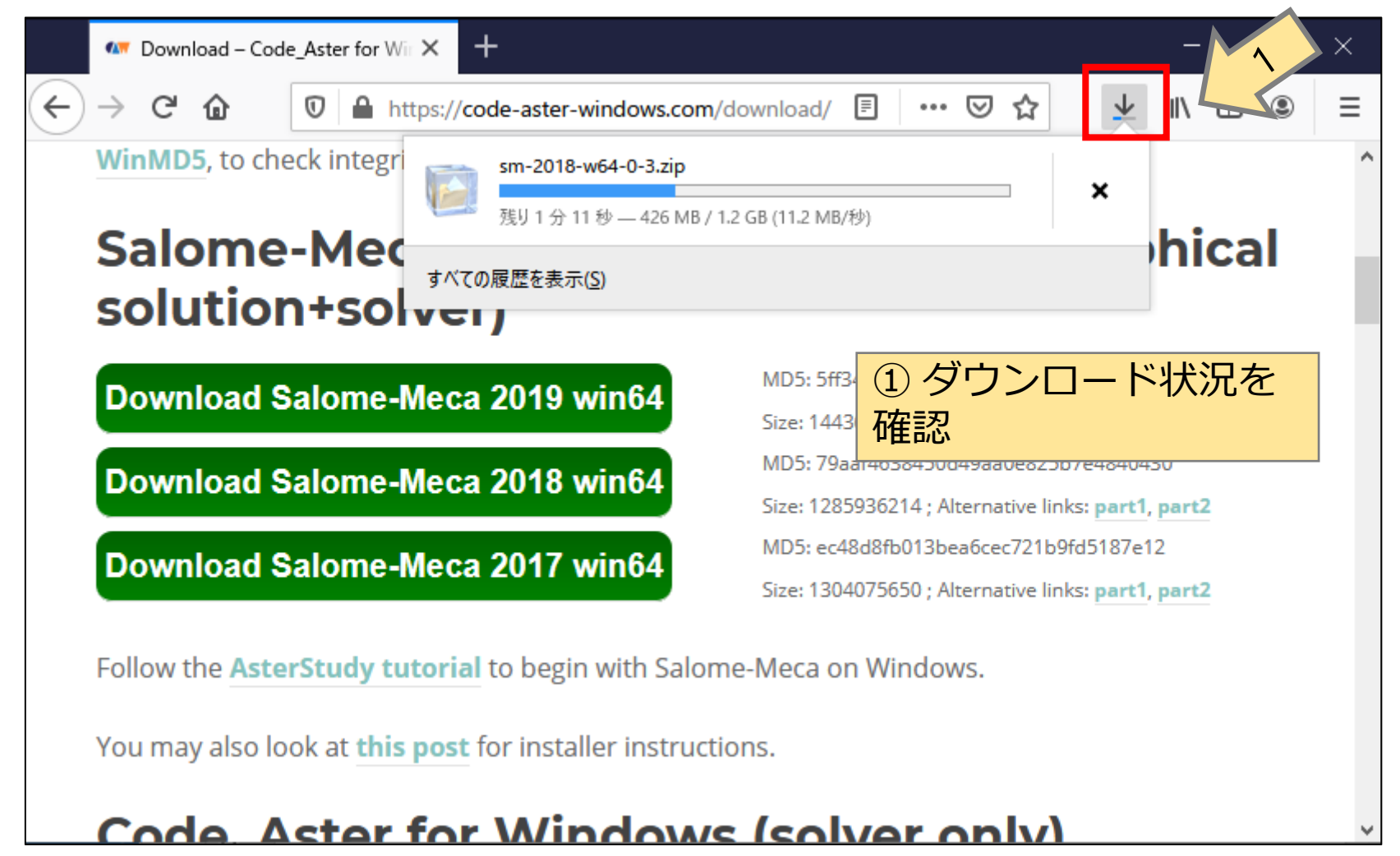

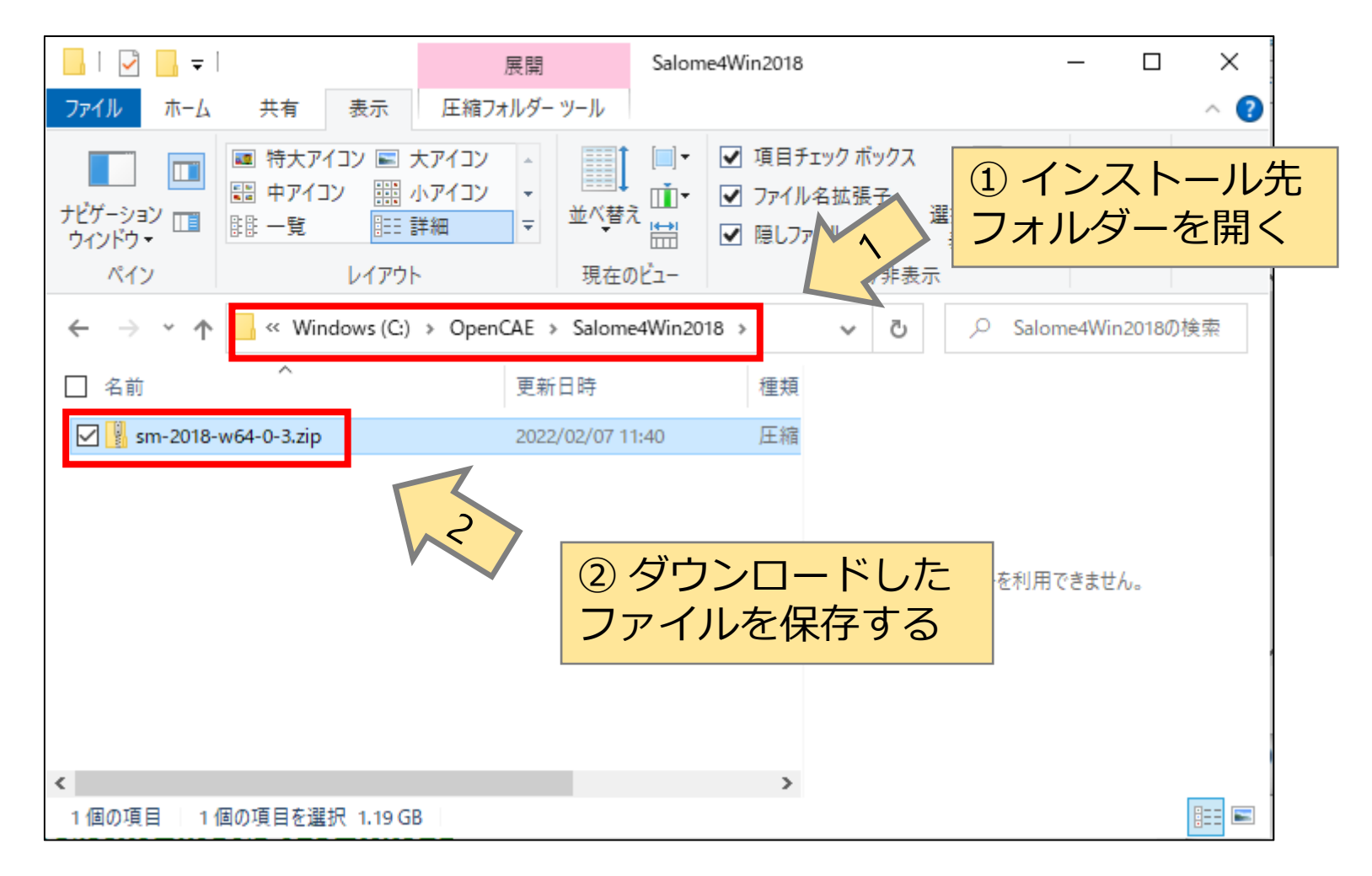

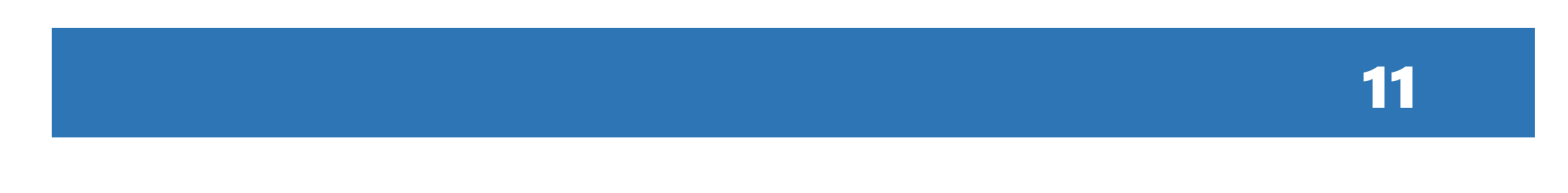

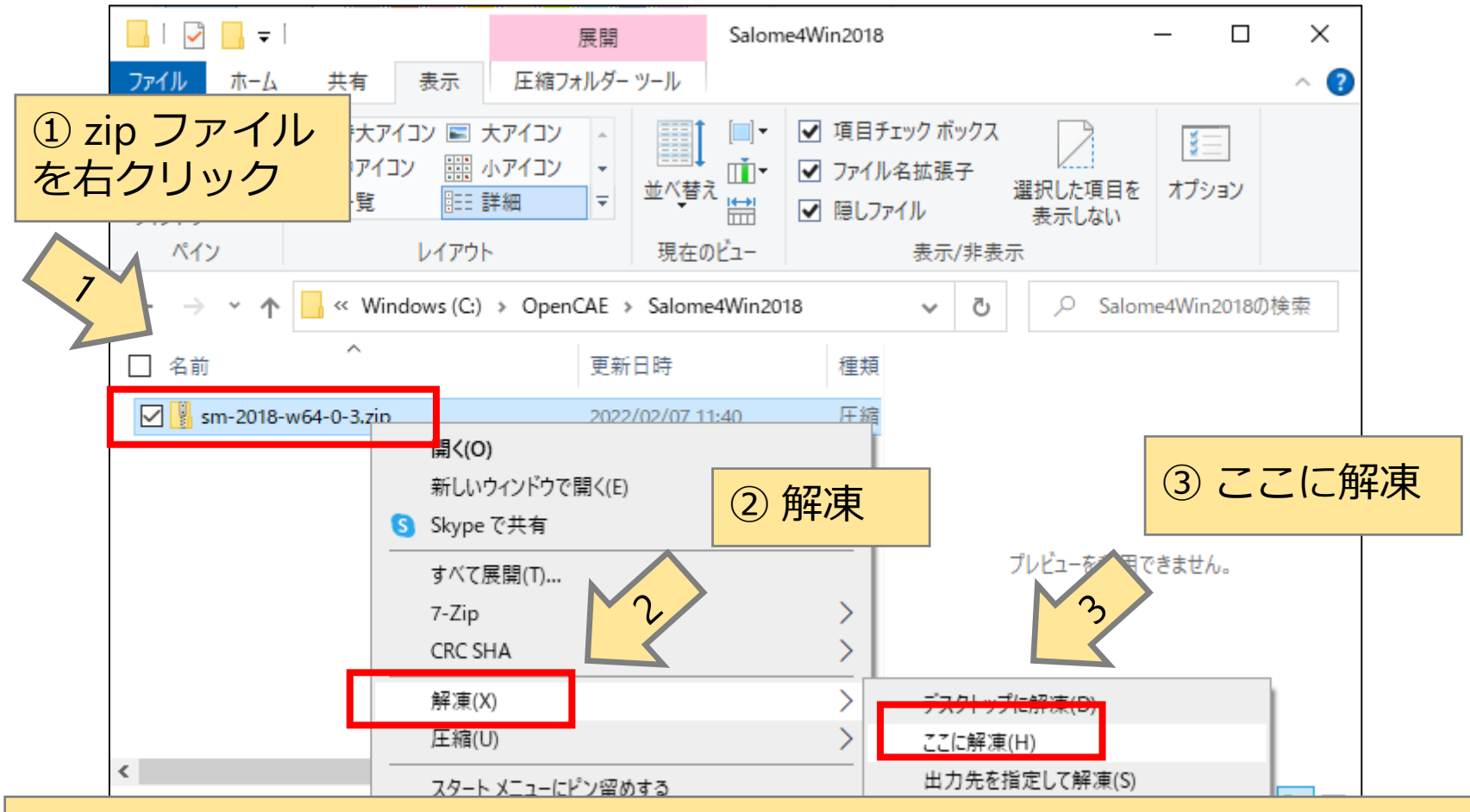

※ zip ファイルを解凍するアプリは各自で用意(ここでは Lhaplusを使用したが, Salome-Meca 2021 for Windowsで zip ファイルが解凍できない例が報告されており, 7-zip の方がよいかも知れない

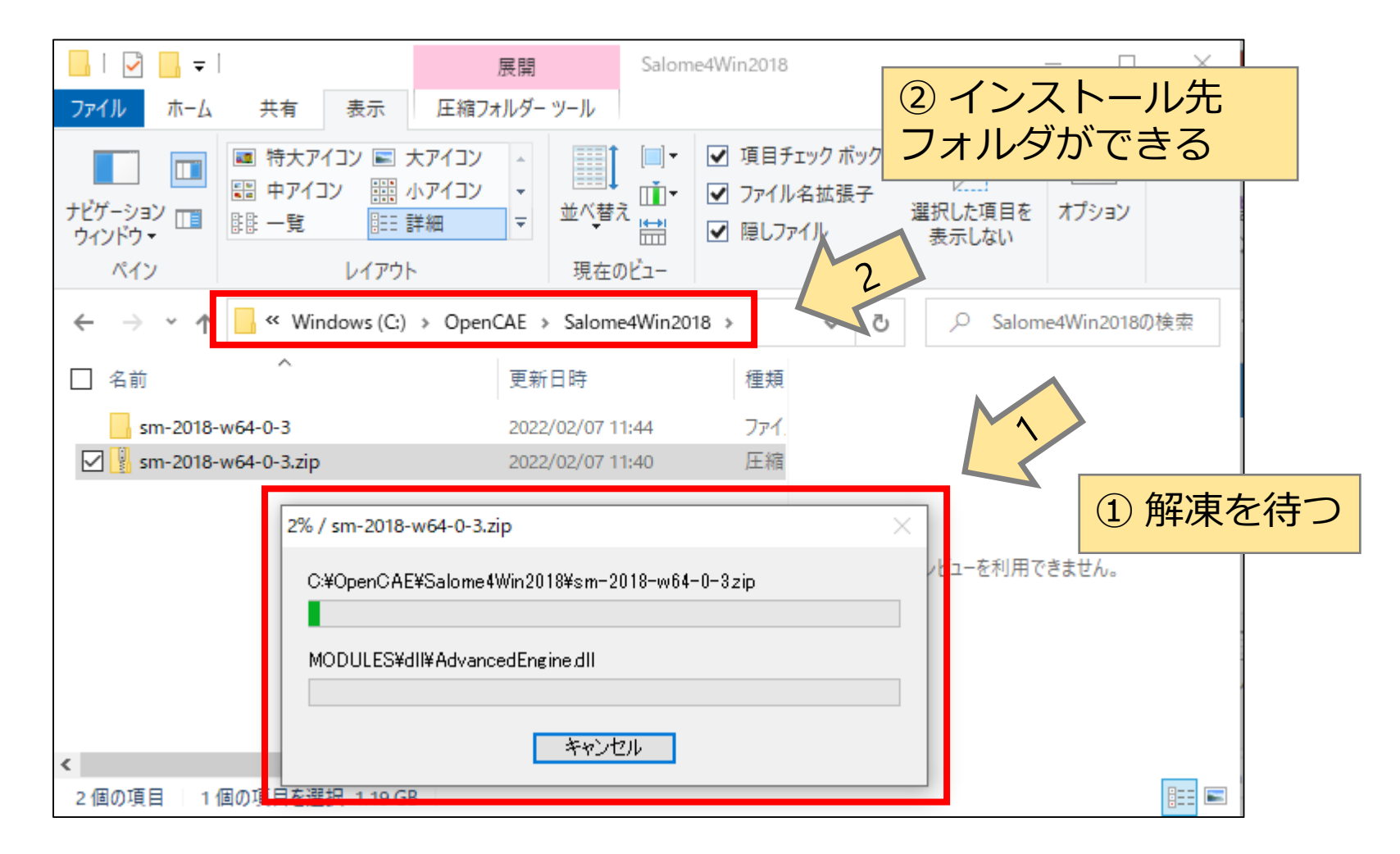

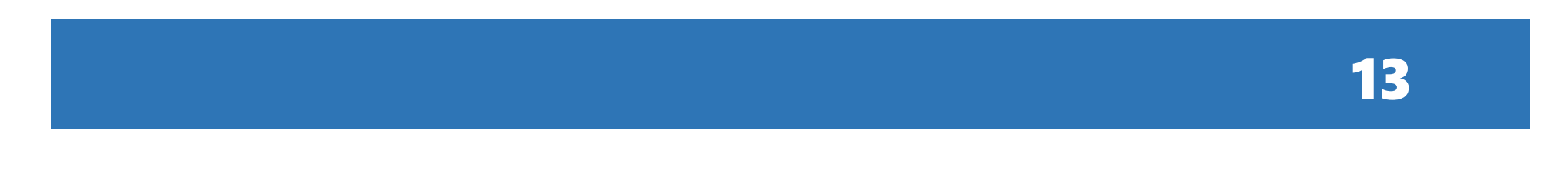

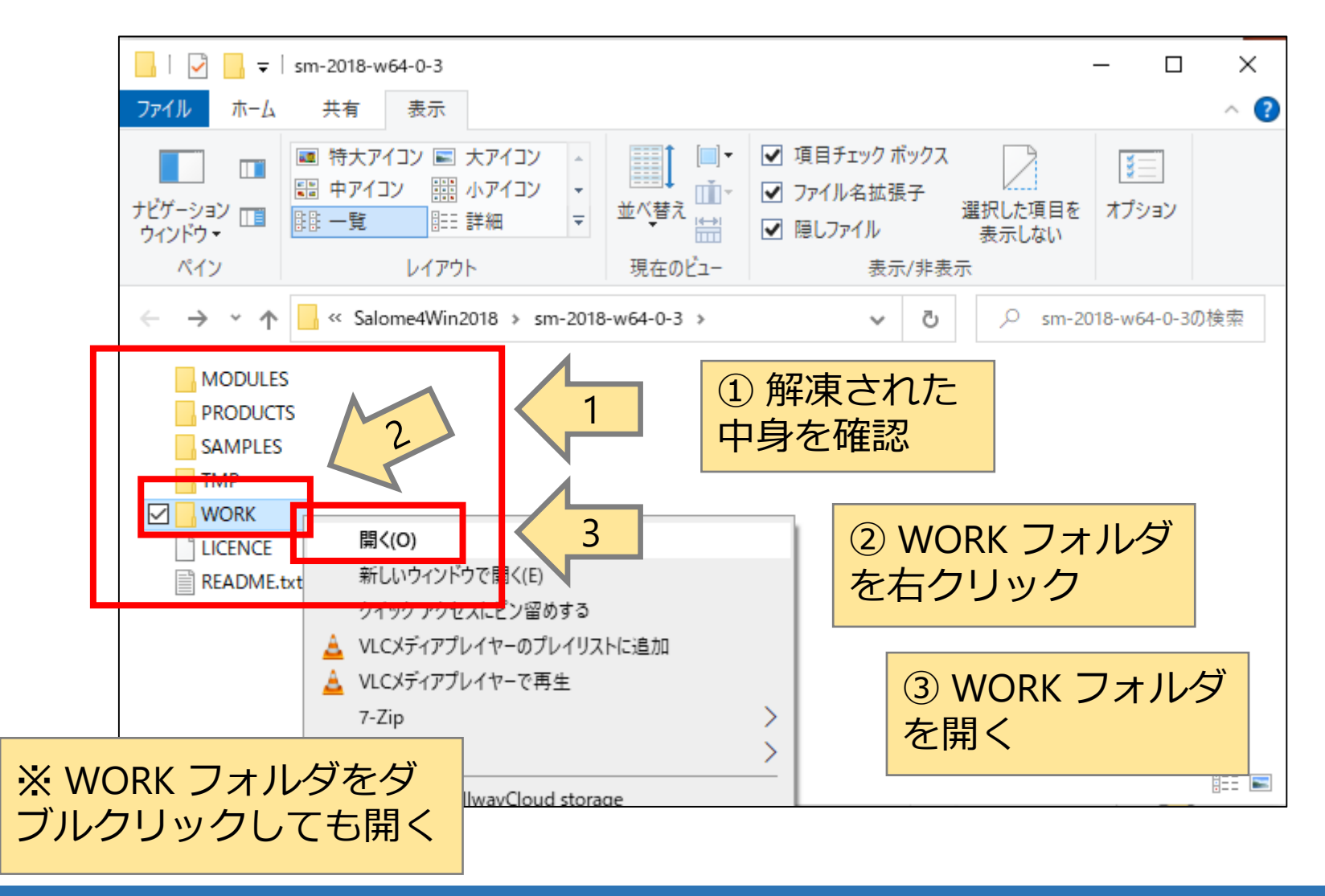

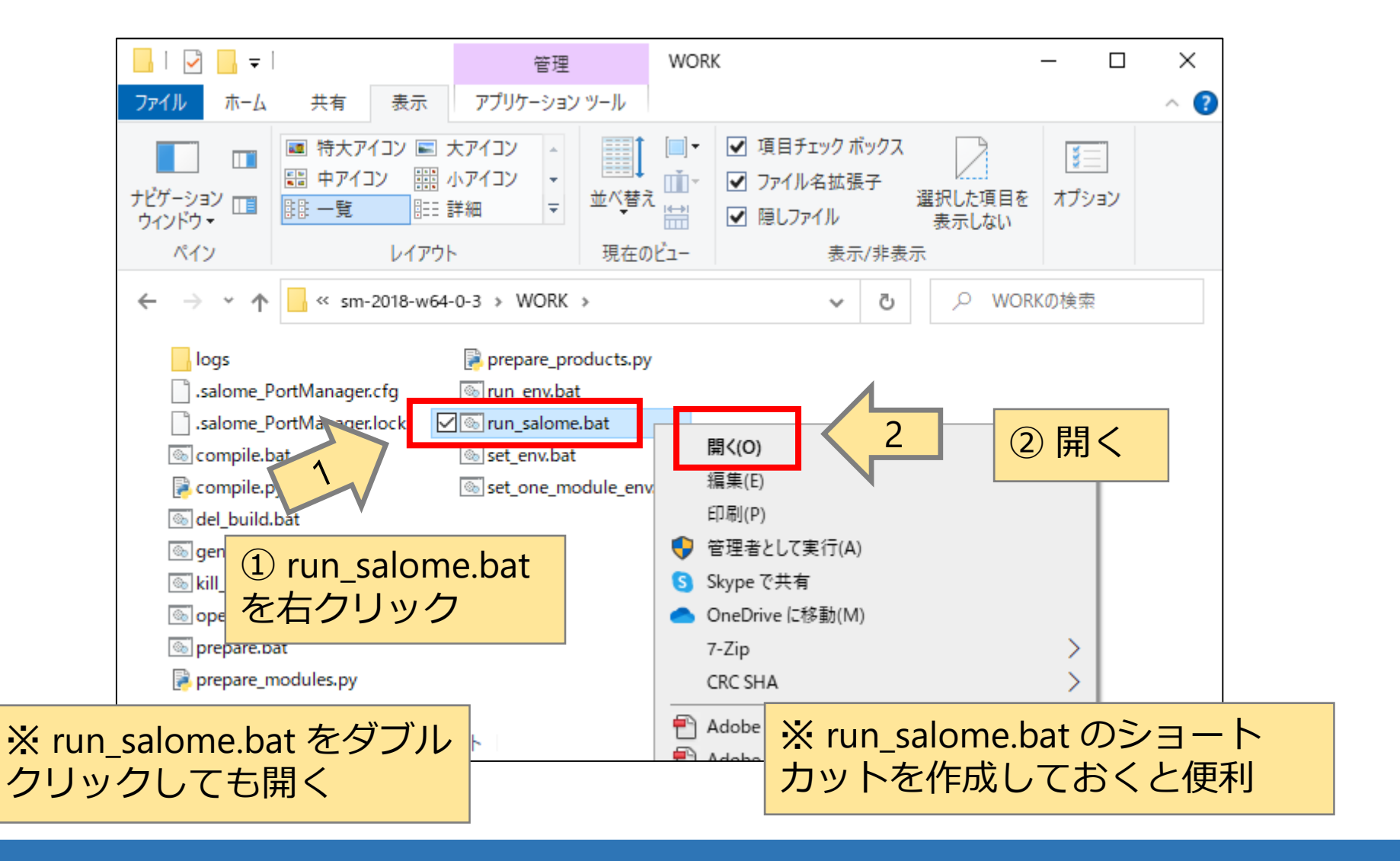

| 🔐 Windows セキュリ                     | ティの重要な警告                    |                                  |                                             |            | ×     |    |
|------------------------------------|-----------------------------|----------------------------------|---------------------------------------------|------------|-------|----|
| でのアプリ<br>ています                      | リの機能のいく                     | くつかが Window                      | vs Defender ファイアウォー                         | ルでブロッ      | クされ   |    |
| すべてのパブリック ネッ<br>salome_launchersen | トワークとプライベー<br>ver.exe の機能のし | トネットワークで、Wir<br>いくつかがブロックされて     | ndows Defender ファイアウォールに<br>ています。           | より         |       |    |
|                                    | 名前(N):                      | salome_launche                   | erserver.exe                                |            |       |    |
|                                    | 発行元(P):                     | 不明                               |                                             |            |       |    |
|                                    | パス(H):                      | C:¥opencae¥sal<br>¥salome_launch | lome4win2018¥sm-2018-w64-0<br>herserver.exe | -3¥modules | ¥exe  |    |
| salome_launcherser                 | ver.exe にこれらの               | ネットワーク上での通信                      | 言を許可する:                                     |            |       |    |
| ☑ プライベート ネッ                        | ットワーク (ホーム ネ                | ットワークや社内ネット                      | •ワ−クなど)(R)                                  |            |       |    |
| □ パブリック ネット<br>(このようなネッ)           | ∿ワーク (空港、喫菜<br>トワークは多くの場(   | 茶店など) (非推奨)(U<br>合、 セキュリティが低い    | り<br>かセキュリティが設定されていません                      | ,)         | 1     |    |
| <u>アプリにファイアウォール(</u>               | の経由を許可する                    | ことの危険性の詳細                        |                                             |            | 5     |    |
|                                    |                             |                                  | ♥ アクセスを許可する(A                               | )          | キャンセル |    |
|                                    |                             |                                  |                                             |            | ①诵信   | を影 |

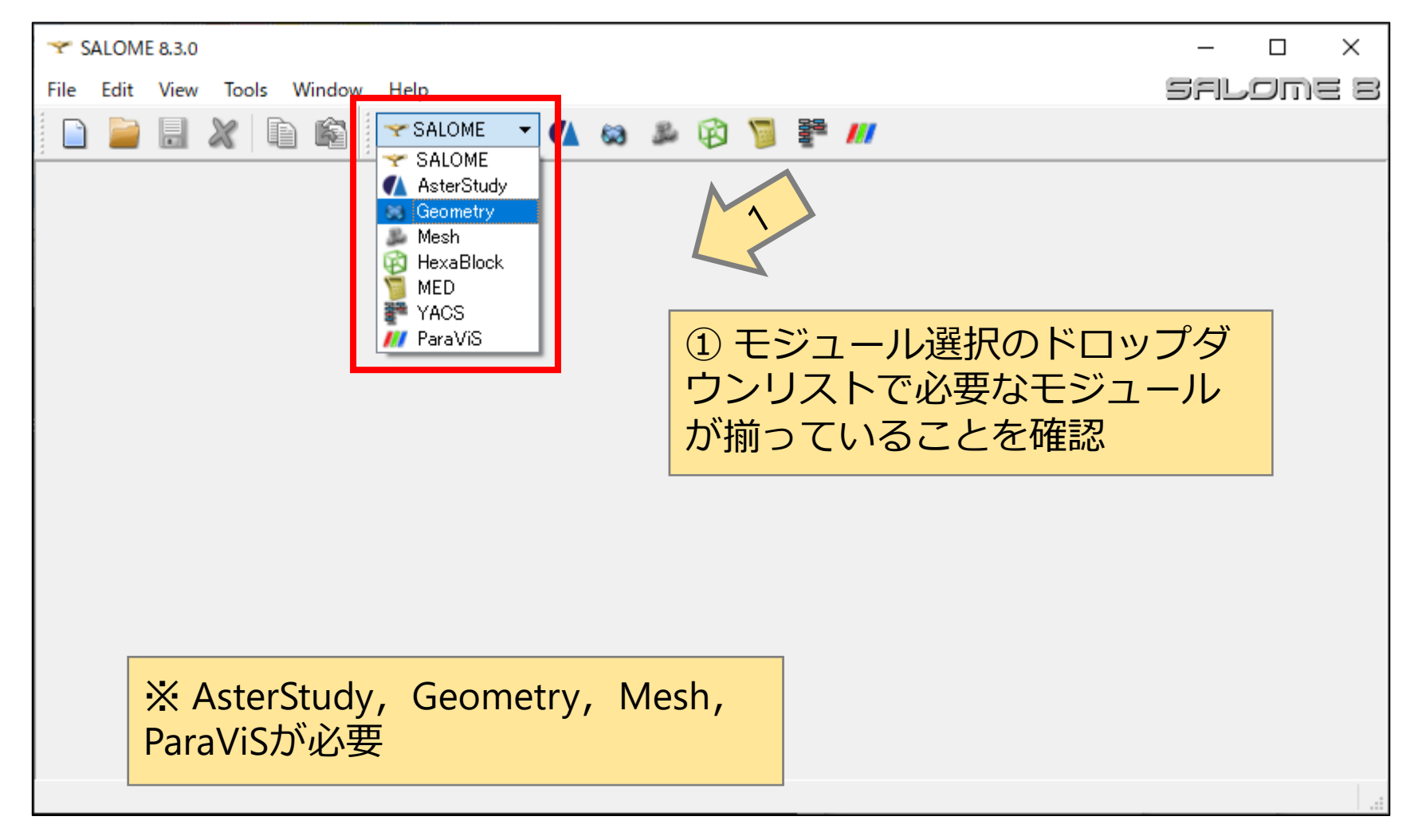

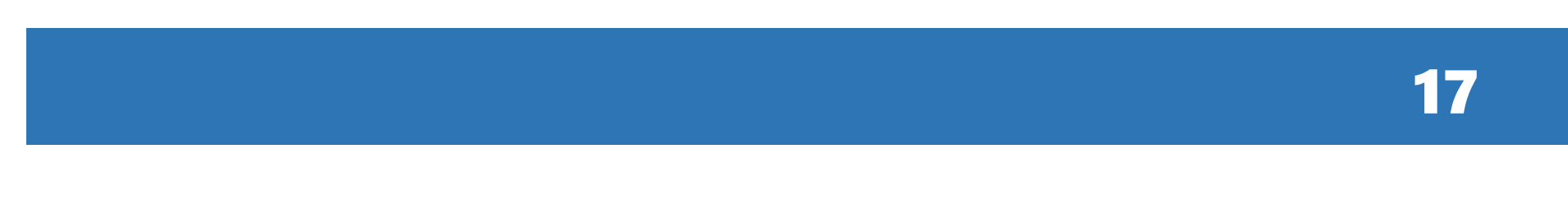